### APPLICATION TO CONTROL, MONITOR AND PROTECT YOUR VEHICULE FROM VIRTUALLY ANYWHERE

# EVO START

## **USER GUIDE**

REV.:20160420

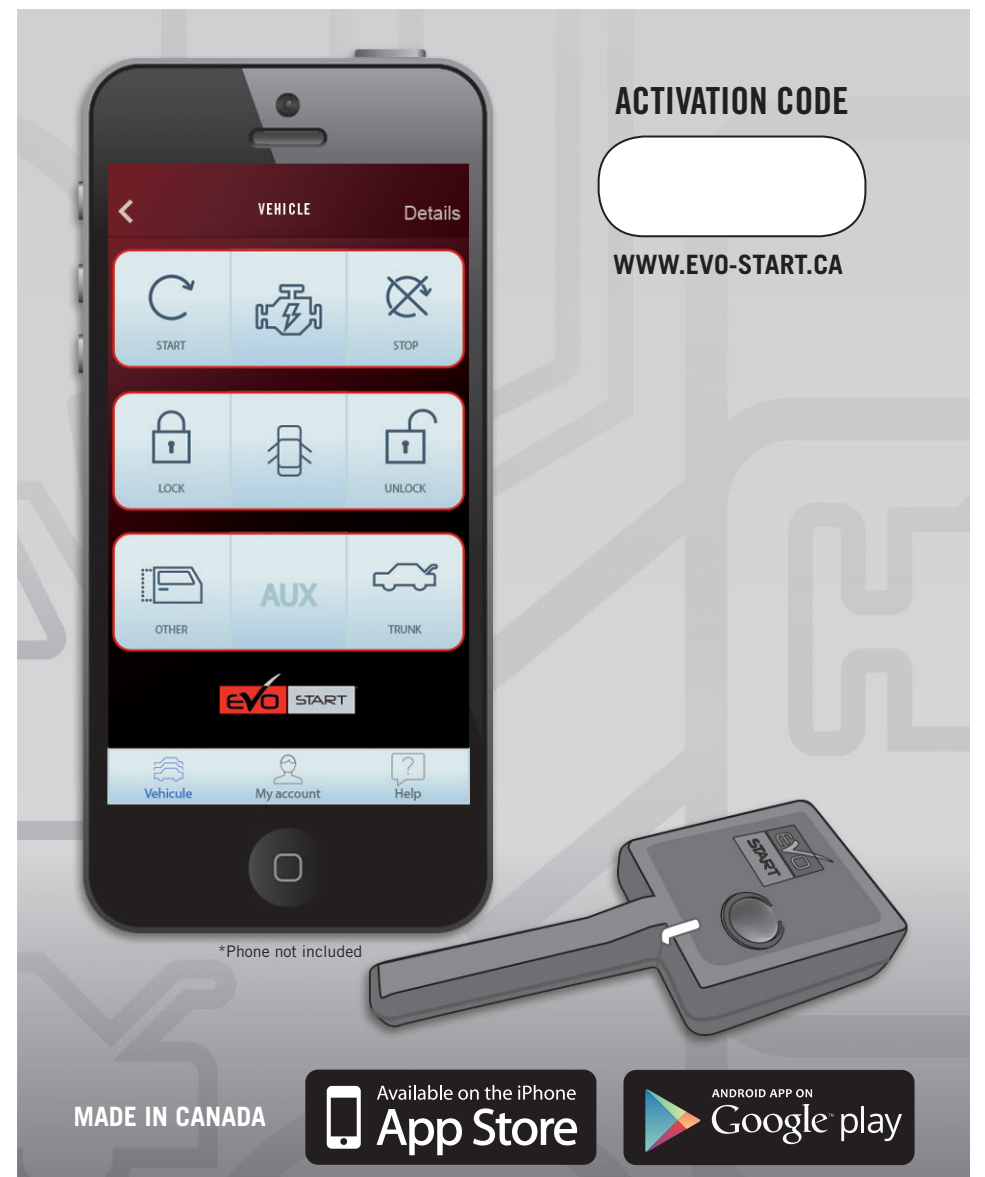

#### **TABLE OF CONTENTS**

| NOTE                           | 2 |
|--------------------------------|---|
| IMPORTANT                      | 2 |
| INSTALL EVO-START APPLICATION  | 2 |
| CREATE YOUR ACCOUNT            | 2 |
| CONFIGURE VEHICLE              | 2 |
| CONTROL DISPLAY DETAILS        | 3 |
| ADDITIONAL INFORMATION         | 4 |
| AUTHORIZING ADDITIONAL USERS   | 4 |
| TRANSFER OF OWNERSHIP          | 4 |
| DELETING A VEHICLE (OWNER)     | 4 |
| PIN FEATURE (PARENTAL CONTROL) | 4 |
| CAUTION - WARNING              | 4 |
|                                |   |

#### NOTE

This device complies with Industry Canada licence-exempt RSS standard(s). Operation is subject to the following two conditions: (1) this device may not cause interference, and (2) this device must accept any interference, including interference that may cause undesired operation of the device.

#### IC: 12649A-C008TR900

FCC ID: 2ADQFC008TR900

#### IMPORTANT

Make sure you have a cellular data plan to use the *EVO-START* (Internet provider charges may apply). The EVO-START application must be able to communicate via cellular or WiFi.

The network coverage may vary depending on location of the vehicle, verify the network coverage at <u>WWW.EVO-START.CA</u>

#### **INSTALL EVO-START APPLICATION**

STEP 1 Go to the *APP* Store (Apple) or *Play Store* (Android) on your smartphone

STEP 2 Search for EVO-START application

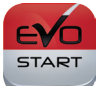

STEP 3 Install application

| CREATE YOUR ACCOUNT |                                                                |  |
|---------------------|----------------------------------------------------------------|--|
| STEP 1              | Launch the newly installed EVO-START application on your phone |  |
| STEP 2              | Fill in all the required fields                                |  |
| STEP 3              | Once completed, click Done                                     |  |

| CONFIGURE VEHICLE |                             |  |
|-------------------|-----------------------------|--|
| STEP 1            | Go to Add a vehicle         |  |
| STEP 2            | Enter the activation code   |  |
| STEP 3            | Fill in vehicle information |  |
| STEP 4            | Once completed, click Done  |  |

| CONTROL DISPLAY DETAILS |                                                                                                    |  |  |
|-------------------------|----------------------------------------------------------------------------------------------------|--|--|
| GREY                    | Idle<br>There are no recent or pending commands.                                                                                                    |  |  |
| BLUE                    | Action in progress<br>A command is currently being processed. Delays may occur depending on normal<br>fluctuation delays.<br>Troubleshooting: Please ensure to have a connection to the internet while using the<br>application. If you do and the problem persists, please deactivate and reactivate your<br>internet connection to re-establish the network connectivity.                                                     |  |  |
| SOLID<br>GREEN          | Action confirmed<br>A command was sent to the remote car starter and the action was successfully com-<br>pleted. Processing delays may vary depending on vehicle model and installation type.<br>Troubleshooting: If the command was confirmed but was not executed, try again. If<br>the problem persists, please contact your installation centre.                                                                            |  |  |
| STRIPED<br>GREEN        | Action unconfirmed<br>A command was sent but action cannot be confirmed as complete or incomplete.<br>Most likely, the command was received and the action completed, but the system<br>could not get a confirmation. Please check your vehicle to be sure.<br>Troubleshooting: If you are located in the coverage region (consult our coverage map)<br>and if the problem persists, please contact us with location details at |  |  |

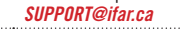

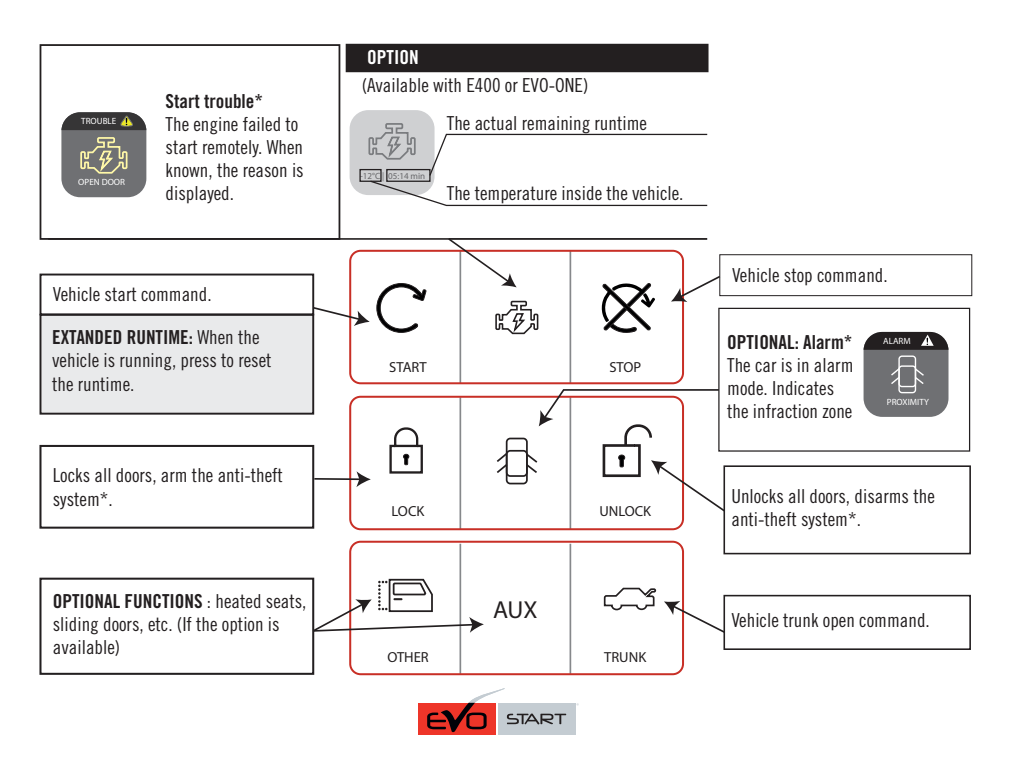

\*Depends on vehicle and installation type. In order to receive the vehicle statuses, you must be located within the network coverage area, and your smartphone must be connected to the internet via cellular or wifi.

#### **AUTHORIZING ADDITIONAL USERS**

You can allow up to 3 additional users to control the vehicle from the application.

| STEP 1 | The owner must generate a custom code with the application.                                                                                                    |
|--------|----------------------------------------------------------------------------------------------------|
| STEP 2 | Give this code to the new user (The new user must have the application installed and have a valid login) $% \left( \left( \left( \left( \left( \left( \left( \left( \left( \left( \left( \left( \left( $ |
| STEP 3 | The new user must register the vehicle in the application (if not already registered) and activate using the newly generated code.                                                                       |

#### TRANSFER OF OWNERSHIP

Follow the steps below to remove a vehicle from the owner list and deactivate all additionally registered users:

| STEP 1 | Current owner must generate an activation code using the application and give this newly generated code to the new owner.                   |
|--------|----------------------------------------------------------------------------------------------------|
| STEP 2 | The ownership transfer will be effective immediately after the new owner registers the vehicle using the generated code in the application. |

#### DELETING A VEHICLE (OWNER)

Although you can delete a vehicle from the application, you will need the original activation code in order for another user to control the vehicle in future. Otherwise you will have to go to your certified installer and present a proof of ownership. Fees may apply.

#### **PIN FEATURE (PARENTAL CONTROL)**

For security reasons, it is recommended you configure a 4-digit PIN to prevent unauthorized access to the *EVO-START* application.

#### CAUTION - WARNINIG

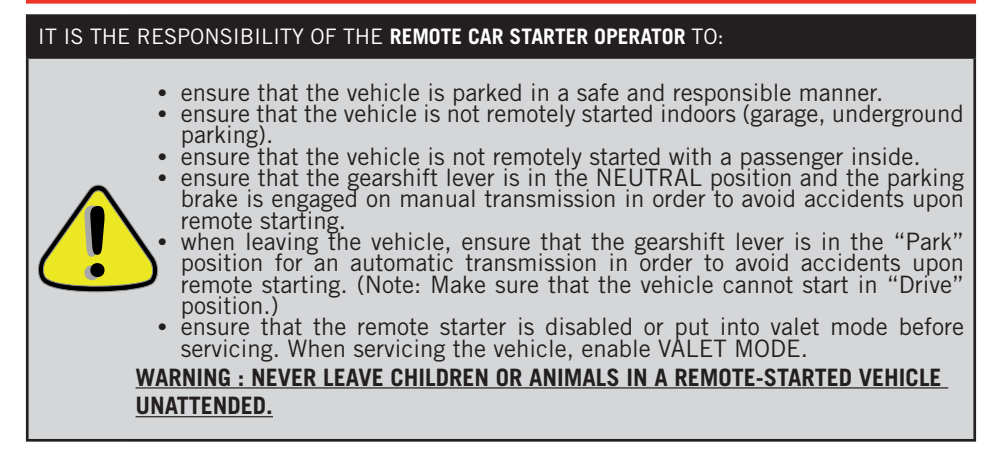